### GENERAL INSTRUCTIONS FOR FILLING OF APPLICATION FOR WAREHOUSE REGISTRATION

 Every Applicant proposing to 'Apply for New Registration' and Warehouseman proposing for 'Renewal of Registration' orthe applicant / Warehouseman proposes to submit / update any kind of information such as 'Insurance Details' or the 'Selected Inspection agency 'proposes to 'On Board its inspecting Officers' will be able to do so by logging in to WDRA portal at <u>https://www.wdra.gov.in</u> and initiating 'Portal Registration' activity.

| Home - W                                         | VDRA ×                                                                                                    |                                                                                                    | 0 - 0 ×                                               |
|--------------------------------------------------|----------------------------------------------------------------------------------------------------|----------------------------------------------------------------------------------------------------|-------------------------------------------------------|
| $\textbf{\leftarrow} \ \Rightarrow \ \textbf{G}$ | Secure https://wdra.gov.in                                                                                       |                                                                                                    | ☆ 🕺 :                                                 |
|                                                  | A+ A- A A                                                                                                    |                                                                                                    | Register   Sign In                                    |
|                                                  | even an                                                                                                    | Warehousing Development and Regulatory Authority<br>Department of Food and Public Distribution, Government of India                                                                                 | WDRA<br>Washousing Development & Regulatory Authority |
|                                                  | Home About Us Act & F                                                                                            | Rules Warehouses Registration Documents Media Related Links                                                                                                    |                                                       |
|                                                  |                                                                                                    |                                                                                                    |                                                       |
|                                                  | Menu                                                                                                    | Our Mission Data Analytics                                                                                                    |                                                       |
|                                                  | Inspection Agencies<br>E Learning ~<br>Repositories<br>Posting Grievances/ Query<br>Vacancies<br>FAQS<br>Tenders | The mission of Warehousing Development and Regulatory Authority (WDRA) is to regulate and ensure implementation of the provisions of the Warehousing (Development and Regulation) Act. 2007 for the |                                                       |

2. The Applicant should select 'Register' button on the right upper corner of the HOME page.

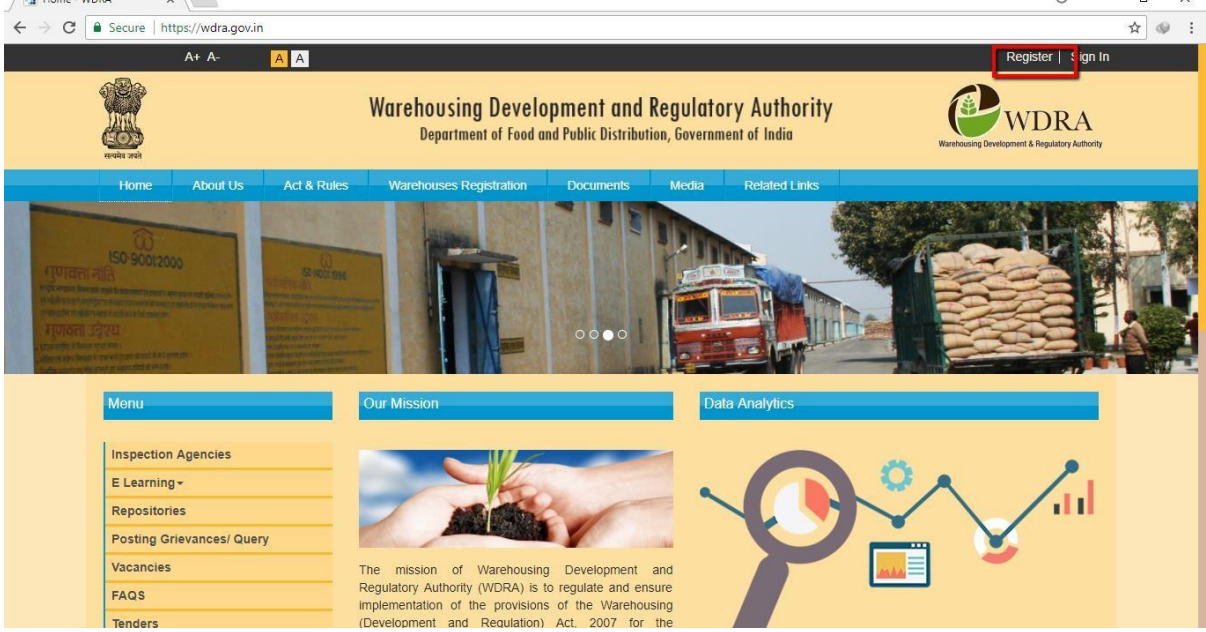

3. The applicant required to fill in the Name, email, and Mobile number and has to fill in the selected Password. The Password should have Minimum 8 characters with a Capital, Numeric & Special character mandatorily.

| A+ A- A A           |                                                                                                    | Register   Sign In                                                                                                    |
|---------------------|----------------------------------------------------------------------------------------------------|----------------------------------------------------------------------------------------------------|
| areire and          | Warehousing Development and Regulatory Authority<br>Department of Food and Public Distribution, Government of India | Wateboosing Development & Regulatory Authority                                                                                                    |
| PORTAL REGISTRATION |                                                                                                    | - The second second sec |
| First Name *        | Create Password *                                                                                                   |                                                                                                    |
| Middle Name         | Confirm Password *                                                                                                  |                                                                                                    |
| Last Name *         | Send OTP                                                                                                    |                                                                                                    |
| Email Id *          | <b>-7620</b> 2°                                                                                                    |                                                                                                    |
| Mobile Number *     | Text Verification 🖈                                                                                                 |                                                                                                    |
| Cancel Submit       |                                                                                                    |                                                                                                    |

4. On request for OTP, the applicant will receive the OTP on the mobile, which he has to fill in along with Verification Text.

| First Name *    | Create Password *   |
|-----------------|---------------------|
| Middle Name     | Confirm Password *  |
| Last Name *     | Send OTP            |
| Email Id *      | <b>-7620</b> ≃      |
| Mobile Number * | Text Verification 🜟 |
| Cancel Submit   |                     |

5. On submission of the Application for Portal Registration, applicant will receive a confirmation of successful Portal registration message.

|                         | Warehousing Development and Regulatory Authority<br>Department of Food and Public Distribution, Government of India | WDRA                          |
|-------------------------|----------------------------------------------------------------------------------------------------|-------------------------------|
| Congratulations         | I.                                                                                                    |                               |
| Your registration to WE | RA portal has been completed successfully, Please click on below link to Log                                        | in to portal.                 |
|                         |                                                                                                    |                               |
| RTI Terms & Conditi     | cos. Privary Policy. Refund & Cancellation Policy. List of Sensices. Contact Lis., Telephone. Accessis & Annella    | e Tribunal Archive Disclaimer |
|                         | Copyright 2017. All rights reserved                                                                                 |                               |

6. The e Mail ID will be the User ID and the selected Password will be Password for future Log into the WDRA Portal.

# Instructions to fill Application for Warehouseman Registration – Individual

1. Applicant should get portal registration as mentioned above and opt for Warehouse Registration by clicking the respective option on logging in.

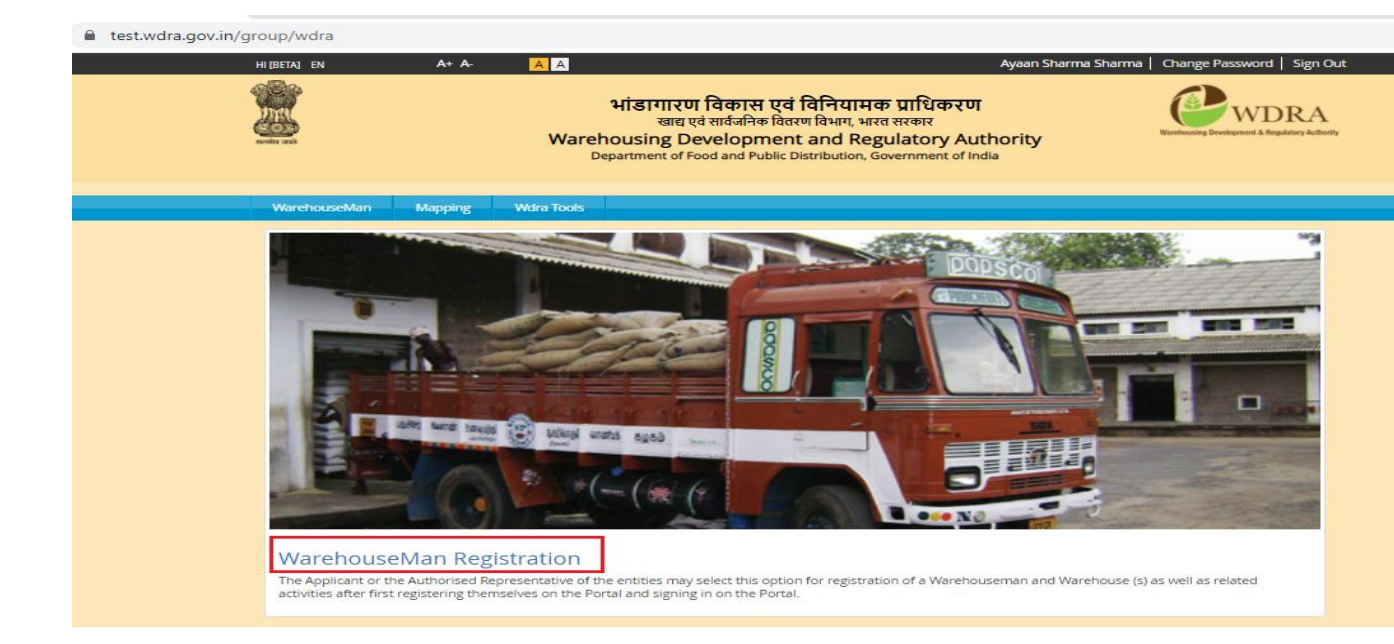

2. Please opt for Individual option by clicking "Choose Entity Type".

|                                                                                         |                                                                              | भांडागारण विकास एवं विनियामक प्राधि<br>खाद्य एवं सार्वजनिक वितरण विभाग, भारत सरकार<br>Warehousing Development and Regulato<br>Department of Food and Public Distribution, Governme    | करण<br>ry Authority<br>ent of India           |
|-----------------------------------------------------------------------------------------|------------------------------------------------------------------------------|----------------------------------------------------------------------------------------------------|-----------------------------------------------|
| Dear User,<br>Please register<br>If you would li<br>If you are a<br>Here'select 'Non li | your warehouse b<br>e to register an inc<br>cooperative Societ<br>dividual'. | y selecting 'Click Here' option.<br>lividual applicant, after clicking 'Click Here' select 'Individual' option.<br>y/Trust/Partnership Firm/Company/Society/PSU then after clicking ' | Click Cooperative Society<br>Trust e Entity T |

3. All applicable fields in all sections of the application are required to be filled in along with upload of relevant documents as prescribed. In case of any gap in any section the same is indicated by RED Colour on the field / section on submission of the application

| Paulatica Policy Denails | Applicant Details                 |                            |                                  |
|--------------------------|-----------------------------------|----------------------------|----------------------------------|
|                          | Applicant First Name :            | Applicant Middle Name :    | Applicant Last Name :            |
|                          | Ayaari Sharma                     |                            | Shannia                          |
|                          | Mabile No : +                     | Email Id :                 | Talephone Number (with STD code) |
|                          | +91 7011626856                    | ayaan_sharma@gmail.com     | +91                              |
|                          | Address Line 1: +                 | Address Line 2 :           | State :*                         |
|                          |                                   |                            | Select 🗸                         |
|                          | This field is required.           | Sub-district/ City :       | This field is required.          |
|                          | Dinniet : *                       | Select 🗸                   | Village :                        |
|                          | Select                            | Address Proof Type : *     | Select                           |
|                          | Pin Code                          | Select 🗸                   |                                  |
|                          |                                   | This field is required.    | Upload Address Proof             |
|                          | This field is required.           |                            | This field is required.          |
|                          | identity Proof Type :**           | Upload identity Proof      | Upload Applicant's Photograph    |
|                          | Select                            | This fleip is required.    | This held is required.           |
|                          | This field is required.           | Upload own 50P             | <u>,</u>                         |
|                          | Whether following Model SOP of WD | RA This field is required. |                                  |
|                          | No                                | 1                          |                                  |
|                          |                                   |                            |                                  |
|                          |                                   |                            | Next                             |
|                          |                                   |                            | Contraction of the second        |

4. Each screen has an option to "Save as Draft" option in the bottom of the screen which may be opted in order to abort filling up process. It is recommended to opt for the same so as to save the application. Applicant may save the draft any number of times and filled data will always be saved.

| Pin Code : *            |             | Address Proof Type : * |   |                      |
|-------------------------|-------------|------------------------|---|----------------------|
| 110006                  |             | Passport               | ~ | Upload Address Proof |
| Identity Proof Type : * |             |                        |   | Download 🛩           |
| Aadhaar Card            | ~           | Upload Identity Proof  |   |                      |
| Whether following Model | SOP of WDRA | Download 🖻             |   | Download #           |
|                         |             | 0                      |   |                      |
| No                      | ~           | Upload own SOP         |   |                      |
|                         |             | Download e             |   |                      |
|                         |             |                        |   | Next                 |
|                         |             |                        |   | Save as Draft Submit |

|              | 버<br>Wareho<br><sub>Depa</sub> | ण<br>Authority | WDRA<br>Wietocenig Development & Regulatory Auth |        |  |
|--------------|--------------------------------|----------------|--------------------------------------------------|--------|--|
|              |                                |                |                                                  |        |  |
| Applicant Id | Applicant Name                 | Created Date   | Modified Date                                    | Status |  |

The applicant will be able to recommence the filling of application by opting for "Edit Warehouseman" option.

# WAREHOUSEMAN DETAILS SCREEN

5. Blank application for Warehouseman Registration will appear with the Warehouseman/Applicant Details pre- filled in to the extent, the data filled in while doing Portal Registration i.e. Name, Mobile number, Mail address. Of the applicant.

| Applicant First Name :           | Applicant Middle Name :      | Applicant Last Name :                    |
|----------------------------------|------------------------------|------------------------------------------|
| Aysan Sharma                     |                              | Sharma                                   |
| Mobile No : w                    | Errail Id:                   | Telephone Number (with STD code)         |
| +91 7011628856                   | ayaan_sharma@gmsil.com       | 21 M                                     |
| Address Line 17.                 | Address Line 2 :             | State :*                                 |
|                                  |                              | Select 🗸                                 |
| This field is required.          | Sub-district/ City :         | This field is required.                  |
| District :                       | Select Y                     | Viliage :                                |
| This fight in considers          | Address Proof Type : *       | selett                                   |
| Pin Code : +                     | Select 🗸                     |                                          |
|                                  | This field is required.      | Uploed Address Proof                     |
| This field is required.          |                              | This field is required.                  |
| identity Proof Type : *          | Upload identity Proof        | Upload Applicant's Photograph            |
| Select                           | This field is required.      | This field is required.                  |
| This field is required.          | Upload own SDP               |                                          |
| Whether following Model SOP of W | IDRA This field is required. | 10 A A A A A A A A A A A A A A A A A A A |
| No                               | ~                            |                                          |
| 1                                |                              |                                          |
|                                  |                              | New                                      |
|                                  |                              | reest.                                   |

6. The telephone details along with STD code without "0" to be entered at Telephone number Option.

| Applicant Details      |                                                                                                |                                                                                                    |
|------------------------|------------------------------------------------------------------------------------------------|----------------------------------------------------------------------------------------------------|
| Applicant First Name : | Applicant Middle Name :                                                                        | Applicant Last Name :                                                                                                    |
| Mobile No : *          | Email Id :                                                                                     | Telephone Number (with STD code):                                                                                                    |
|                        | Applicant Details<br>Applicant First Name :<br>Ayaan Sharma<br>Mobile No : *<br>+91 7011628856 | Applicant Details Applicant First Name : Applicant Middle Name : Ayaan Sharma Mobile No : * Email Id : +91 7011628856 ayaan_sharma@gmail.com |

7. The Address Details of the Warehouseman to be entered in two lines, PIN CODE is mandatorily to be filled in

| nce Policy Cenata | Applicant Details       |                         |                                  |
|-------------------|-------------------------|-------------------------|----------------------------------|
|                   | Applicant First Name :  | Applicant Middle Name : | Applicant Last Name :            |
|                   | Ayaan Sharma            |                         | Sharma                           |
|                   | Mobile No : +           | Email Id :              | Telephone Number (with STD code) |
|                   | +91 7011628856          | ayaan_sharma@gmail.com  | +91                              |
|                   | Address Line 1 :+       | Address Line 2:         | State : *                        |
|                   |                         |                         | Select 🗸                         |
|                   | This field is required. | Sub-dimict/ City :      | Tris field is required.          |
|                   | District                | Select.                 | Vilago :                         |
|                   | Select                  | ~                       | Selett V                         |

8. The State, District, Sub-district/ village details to be selected from the respective drop down lists. (State of Telangana details are yet to be sorted from state of AP as the drop down data pertains 2011).

| Address Line 1 : 🛊                      |   | Address Line 2 :       | S | itate : 🛊                                      |   |
|-----------------------------------------|---|------------------------|---|------------------------------------------------|---|
|                                         |   |                        |   | Select 🔻                                       |   |
| District : *                            | Ţ | Sub-district/ City :   | 1 | ANDAMAN & NICOBAR ISLANDS<br>ANDHRA PRADESH    |   |
| Pin Code : *                            |   | Address Proof Type : * |   | ARUNACHAL PRADESH<br>ASSAM<br>BIHAR            |   |
|                                         |   | Select •               |   | CHANDIGARH                                     |   |
| Identity Proof Type : *                 |   |                        |   | DADRA & NAGAR HAVELI<br>DAMAN & DIU            |   |
| Select                                  | • | Upload Identity Proof  |   | GUA<br>GUJARAT                                 | 1 |
| Whether following Model SOP of WDRA : * |   | Upload own SOP         |   | HARYANA<br>HIMACHAL PRADESH<br>JAMMU & KASHMIR |   |
| No                                      | • |                        |   | KARNATAKA                                      |   |
|                                         |   |                        |   | LAKSHADWEEP<br>MADHYA PRADESH                  |   |

- 9. PIN CODE is mandatorily to be filled in.
- Address Proof of the Warehouse man to be selected from the drop down and a .pdf of the self attested address proof copy to be uploaded. (Aadhaar / Passport/ Bank or Post office Passbook copy / Driving Licence)

| Pin Code : *                 | [           | Address Proof Type : * |   |                                |
|------------------------------|-------------|------------------------|---|--------------------------------|
| 110006                       |             | Passport •             | ~ | Upload Address Proof           |
| Identity Proof Type : *      | L           |                        |   | Download e                     |
| Aadhaar Card                 | ~           | Upload Identity Proof  |   | Lipload Applicant's Photograph |
| Whether following Model S :* | SOP of WDRA | Download 🖻             |   | Download B                     |
| No                           | ~           | Upload own SOP         |   |                                |
|                              |             | Download 🖻             | _ |                                |
|                              |             |                        |   | Next                           |
|                              |             |                        |   | Save as Draft Submit           |

11. Similarly the Identity Proof of the Warehouseman to be selected from the drop down and a .pdf of the self attested Identity proof copy to be uploaded (Pan Card/ Aadhar /Passport / Bank or Post office Passbook with Photo / Driving License)

| Pin Code : *                                                                 |                 | Address Proof Type : *              |   |                                                           |
|------------------------------------------------------------------------------|-----------------|-------------------------------------|---|-----------------------------------------------------------|
| 110006                                                                       |                 | Passport                            | ~ | Upload Address Proof                                      |
| Identity Proof Type : *<br>Aadhaar Card<br>Whether following Model SC<br>: * | ►<br>PP of WDRA | Upload Identity Proof<br>Download 🖻 |   | Download e<br>Upload Applicant's Photograph<br>Download e |
| No                                                                           | ~               | Upload own SOP<br>Download 🖻        |   |                                                           |
|                                                                              |                 |                                     |   | Next                                                      |
|                                                                              |                 |                                     |   | Save as Draft Submit                                      |

12. In case the Warehouse man following the Model SOP of the WDRA, the same to be selected from drop down as "yes" and is advised to follow the same without deviation. The Model SOP prepared by WDRA is available on its web site. In case the Warehouseman has his /her own SOP, then he / she should select from drop down as "NO" and upload a draft self-attested copy of his SOP in .pdf format.

| Pin Code : *                     |            | Address Proof Type : * |   |                                |
|----------------------------------|------------|------------------------|---|--------------------------------|
| 110006                           |            | Passport               | ~ | Upload Address Proof           |
| Identity Proof Type : *          |            |                        |   | Download 🖻                     |
| Aadhaar Card                     | ~          | Upload Identity Proof  |   | Linload Applicant's Photograph |
| Whether following Model S<br>: * | OP of WDRA | Download B             |   | Download 🖻                     |
| No                               | ~          | Upload own SOP         |   |                                |
|                                  |            | Download 🖻             |   |                                |
|                                  |            |                        |   | Next                           |
|                                  |            |                        |   | Save as Draft Submit           |

# **Insurance Policy details**

13. Each warehouseman is required to provide minimum three Insurance Policy details namely for Stock Insurance / Burglary Insurance / Fidelity Guarantee Insurance.

| ance Policy Details | Insurance Policy Details                                                              |                                                        |                                              |
|---------------------|---------------------------------------------------------------------------------------|--------------------------------------------------------|----------------------------------------------|
|                     | Note:<br>Mininum of 3 insurance policies are n<br>Minimum 3 insurance policies should | equired.<br>I be there (SFSP Declaration/SFSP Non Decl | aration, Burglary, Fidelity).                |
|                     | Insurance Company : *                                                                 | Insurance Type : *                                     | Insurance Policy Number : *                  |
|                     | Select 🗸                                                                              | Select                                                 | This field is required.                      |
|                     | Insurance Policy Sum Insured INR(in<br>crores) : *                                    | Insurance Policy Validity : *                          | Total Capacity For Which Insured (in M.T): * |
|                     |                                                                                       |                                                        |                                              |

14. Each Policy details can be filled in separately one after other by clicking at "+" at the bottom left side.

| Warehouse - WDRA ×                               |                                                                                                  |                                         | Θ                                                                         | - 6          | 1 |
|--------------------------------------------------|--------------------------------------------------------------------------------------------------|-----------------------------------------|---------------------------------------------------------------------------|--------------|---|
| → C ê Secure   https://wdra.gov.in/group/wdra/ad | I-warehouse?p_p_id=org_egov_wdra_portal_wi                                                       | arehouse_registration_portlet_Warehouse | RegistrationControllerPortlet&p_p_lifecycle=08                            | 4 <u>p_p</u> | 9 |
|                                                  | Insurance Company : * Select                                                                     | Insurance Type : *<br>Select            | Insurance Policy Number : *                                               |              |   |
|                                                  | Insurance Policy Sum Insured<br>INR(in crores) : *                                               | Insurance Policy Validity : *           | This held is required.<br>Total Capacity For Which Insured<br>(in M.T): ★ |              |   |
|                                                  | Commodity Type :<br>Wheat, Rice / Paddy, Barley,<br>Oat, Maize, Sorghum and<br>Millets<br>Others | Average market price per MT             |                                                                           |              |   |
|                                                  | Upload Insurance Policy<br>Download e                                                            |                                         |                                                                           |              |   |

15. The Name of the Insurance Company to be selected from the List of drop down.

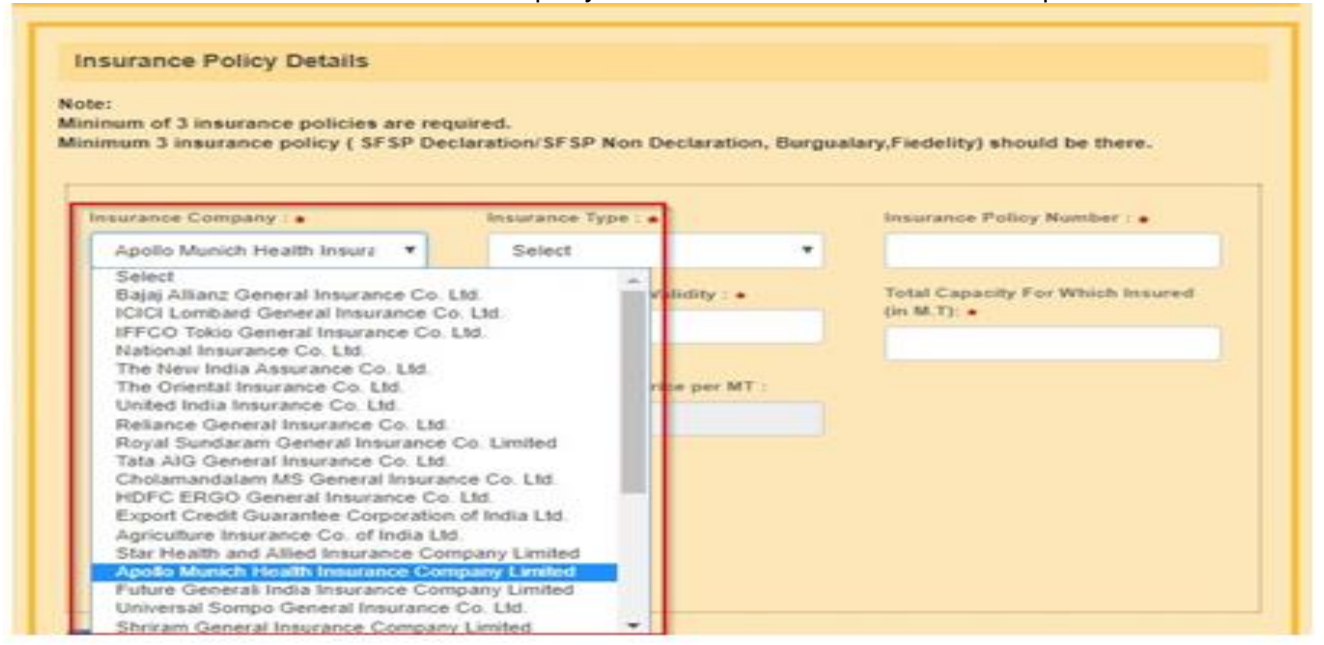

16. The Stock Insurance Policy may be selected from the drop down either "SFSP Declaration" or "SFSP Non Declaration" from the drop down.

| e:<br>num of 3 insurance policies are rec<br>mum 3 insurance policy ( SFSP De | quired.                                             |                                                                                                    |                                      |
|-------------------------------------------------------------------------------|-----------------------------------------------------|----------------------------------------------------------------------------------------------------|--------------------------------------|
| mum 3 insurance policy ( SFSP De                                              | claration/SESP Non Declar                           | and the second second second second second second second second second second second second second second second |                                      |
| munity insurance policy ( Sr SP De                                            |                                                     | ration Burguals                                                                                                  | any Electedity) about the there      |
|                                                                               | claration at 3P Non Decial                          | auon, burgues                                                                                                    | ity, recently anound be there.       |
|                                                                               |                                                     |                                                                                                    |                                      |
| 1                                                                             |                                                     |                                                                                                    | N                                    |
| surance Company : •                                                           | Insurance Type : +                                  |                                                                                                    | Insurance Policy Number : •          |
| Apolio Munich Health Insura                                                   | Select                                              |                                                                                                    |                                      |
|                                                                               | Select                                              |                                                                                                    |                                      |
|                                                                               | Contractor Contractor                               |                                                                                                    | Total Canacity For Which Insured     |
| surance Policy Sum Insured                                                    | SESP Declaration                                    |                                                                                                    | TOTAL COMPANY FOR AVAILUATING TOTAL  |
|                                                                               | Select                                              |                                                                                                    | 7                                    |
|                                                                               |                                                     |                                                                                                    | Total Campaign East Without Internet |
| isurance Policy Sum Insured<br>(R(in crores) : •                              | SFSP Declaration<br>SFSP Non-Declaratio             | n                                                                                                    | (in M.T): •                          |
| nsurance Policy Sum Insured<br>NR(in crores) : •                              | SFSP Declaration<br>SFSP Non-Declaratio<br>Burglary | n                                                                                                    | (in M.T): •                          |
| Insurance Policy Sum Insured<br>INR(in crores) : •                            | SFSP Declaration<br>SFSP Non-Declaratio<br>Burglary | n                                                                                                    | (in M.T): •                          |

17. In case of "SFSP Non Declaration" policy option, the applicant is required to provide the commodity details "Wheat, Rice/Paddy, Barley, Oats, Maize, Sorghum or Millets" or "others" (in case he proposes commodities other than listed) by putting a "tick" mark in the respective box provided. In Case the applicant opts for "Others", applicant needs to provide the estimated average market value per MT in the respective box.

| INDIVIDUAL APPLICANT             |                                                                                                    |                                                                                                    |                                                         |  |  |
|----------------------------------|----------------------------------------------------------------------------------------------------|----------------------------------------------------------------------------------------------------|---------------------------------------------------------|--|--|
| Warehouseman / Applicant Details | Insurance Policy Details<br>Note:<br>Mininum of 3 insurance policies are requ<br>Minimum 3 insurance policies should be | surance Policy Details<br>r:<br>num of 3 insurance policies are required.<br>mum 3 insurance policies should be there (SFSP Declaration/SFSP Non Declaration, Burglary, Fidelity). |                                                         |  |  |
|                                  | Insurance Company : *<br>Bajaj Allianz General Insur 🛛 🗸                                                                | Insurance Type : * SFSP Non-Declaration                                                                                                    | Insurance Policy Number : *<br>345678675434567          |  |  |
|                                  | Insurance Policy Sum Insured INR(in<br>crores) : *<br>32                                                                | Insurance Policy Validity : *<br>23/04/2021                                                                                                    | Total Capacity For Which Insured (in<br>M.T): •<br>3444 |  |  |
|                                  | Commodity Type :<br>Wheat, Rice / Paddy, Barley,<br>Oat, Maize, Sorghum and<br>Millets<br>Others                        | Average market price per MT :                                                                                                    | ]                                                       |  |  |
|                                  | Upload Insurance Policy<br>Download e                                                                                   |                                                                                                    |                                                         |  |  |

| nsurance Company : \star                                                                         | Insurance Type : *                          | Insurance Policy Number : *                             |
|--------------------------------------------------------------------------------------------------|---------------------------------------------|---------------------------------------------------------|
| Apollo Munich Health Insura 🔹                                                                    | SFSP Non-Declaration •                      | 23412                                                   |
| nsurance Policy Sum Insured<br>NR(in crores) : *<br>12                                           | Insurance Policy Validity : *<br>30/09/2018 | Total Capacity For Which Insured<br>(in M.T): *<br>1000 |
| Commodity Type :<br>Wheat, Rice / Paddy, Barley,<br>Oat, Maize, Sorghum and<br>Millets<br>Others | Average market price per MT :               | )                                                       |

18. The applicant has to enter the Policy Number, Amount of Insured value in Rupees and the Total Capacity of stocks in (MTs) insured for the warehouses held by the applicant and covered under the said policy for which insurance details provided at the respective boxes mandatorily.

| Insurance Company : *                                                       | Insurance Type : *            | Insurance Policy Number : *                     |
|-----------------------------------------------------------------------------|-------------------------------|-------------------------------------------------|
| Apollo Munich Health Insura 🔻                                               | SFSP Non-Declaration          | 23412                                           |
| Insurance Policy Sum Insured<br>INR(in crores) : *                          | Insurance Policy Validity : * | Total Capacity For Which Insured<br>(in M.T): ★ |
| 12                                                                          |                               | 1000                                            |
| Commodity Type :<br>Wheat, Rice / Paddy, Barley,<br>Oat, Maize, Sorghum and | Average market price per MT : |                                                 |
| Williets                                                                    |                               |                                                 |

19. The applicant has to upload a self attested copy of the Insurance Policy along with list containing the Name, address, capacity of the warehouses covered under the policy

| Insurance Company : *                                                                                    | Insurance Type : *                       | Insurance Policy Number : *                             |
|----------------------------------------------------------------------------------------------------|------------------------------------------|---------------------------------------------------------|
| Apollo Munich Health Insura 🔻                                                                            | SFSP Non-Declaration                     | 23412                                                   |
| Insurance Policy Sum Insured<br>INR(in crores) : *<br>12                                                 | Insurance Policy Validity : * 30/09/2018 | Total Capacity For Which Insured<br>(in M.T): ★<br>1000 |
| Commodity Type :                                                                                         | Average market price per MT :            |                                                         |
| <ul> <li>Wheat, Rice / Paddy, Barley,<br/>Oat, Maize, Sorghum and<br/>Millets</li> <li>Others</li> </ul> | 20000                                    |                                                         |
| Upload Insurance Policy                                                                                  |                                          |                                                         |

- 20. The above said procedure to be repeated for each policy in case the applicant holds multiple insurance policies for Stocks.
- 21. The applicant has to enter the Number of Warehouses, Financial Year, Date of Document and Document Type along with the Applicant Net Worth in the bottom of the screen.
- 22. Applicant has to upload documents as proof of Net Worth such as Certified Chartered Accountant certificate, Certified Balance sheet of Assets &Liabilities in a .pdf form duly self- attested. (Ref: Clause under rule 18(5) under Warehousing (Development and Regulation) Registration of Warehouses Rules 2017 for details)

| No. Of Warehouse for registration : * | Networth in Cr (INR) : * |   | Financial Year: *         |
|---------------------------------------|--------------------------|---|---------------------------|
| 1                                     | 56                       |   | 2018-2019 🗸               |
| Date of document: *                   | Document Type: *         |   |                           |
| 15/02/2021                            | Select                   | ~ | Upload Net Worth Document |
|                                       |                          |   | Download 🖻                |
|                                       |                          |   |                           |
|                                       |                          |   | Previous Next             |

23. After filling all the details click on the Submit Button for Warehouseman Registration. On approval of the application, the Warehouseman will receive the SMS message / mail confirming the registration along with the WAREHOUSEMAN (WHM/WSP) ID.

### **REGISTRATION OF NON-INDIVIDUAL WAREHOUSEMAN**

#### Authorized Representative Details:

1. The Authorized Representative of the applicant organization has to complete the 'Portal Registration' as already explained, and should opt for the form of "Choose Entity Type".

|                                                                                                    | भांडागारण विकास एवं विनियामक प्राधिकरण<br>खाद्य एवं सार्वजनिक वितरण विभाग, भारत सरकार<br>Warehousing Development and Regulatory Auth<br>Department of Food and Public Distribution, Government of Indi    | hority<br>Ia                                                                      |
|----------------------------------------------------------------------------------------------------|----------------------------------------------------------------------------------------------------|-----------------------------------------------------------------------------------|
| Dear User, Please register your warehou If you would like to register a If you are a Cooperative S Here'selet. Yoon Individual. | ise by selecting 'Click Here' option.<br>n individual applicant, after clicking 'Click Here' select 'Individual' option.<br>sciety/Trust/Partnership Firm/Companiy/Society/PSU then after clicking 'Click | Individual<br>PSU<br>Company<br>Partnership Firm<br>Society<br>Connective Society |
|                                                                                                    |                                                                                                    | Trust e Entri                                                                     |

2. The Authorized Representative of the applicant organization data with regards to his name, and e-mail address along with registered mobile number gets pre populated as per his portal registration done earlier.

| NON INDIVIDUAL APPLICANT          |                             |                              |                                   |
|-----------------------------------|-----------------------------|------------------------------|-----------------------------------|
| Authorized Representative Details | 1                           |                              |                                   |
| Warehouseman / Applicant Details  | Authorized Representative   |                              |                                   |
| Insurance Policy Details          | Representative First Name : | Representative Middle Name : | Representative Last Name :        |
|                                   | amit.                       |                              | banana                            |
|                                   | Mobile No :                 | Email Id :                   | Telephone Number (with STD code): |
|                                   | +91 7011628856              | ff20@gmail.com               | +91 3243253453                    |

 The AR needs to fill up the Address details and select the details of State, District and Sub District, Village from drop down lists. AR to fill up the PIN CODE.
 Authorized Representative

| Representative First Name : | Representative Middle Name : | Representative Last Name :         |
|-----------------------------|------------------------------|------------------------------------|
| Rohit                       |                              | sharma                             |
| Mobile No :                 | Email Id :                   | Telephone Number (with STD code) : |
| +91 9582577917              | ramu@gmail.com               | +91                                |
| Address Line 1 : *          | Address Line 2 :             | State : *                          |
|                             |                              | Select                             |
| District : *                | Sub-district/ City :         | Village :                          |
| Select                      | • Select                     | • Select •                         |
| Pin Code : *                | Address Proof Type : *       |                                    |
|                             | Select                       | Inload Address Proof               |

4. The AR to provide the Land Line number of his organization along with STD code excluding '0'.

| Authorized Representative   |                              |                                    |
|-----------------------------|------------------------------|------------------------------------|
| Representative First Name : | Representative Middle Name : | Representative Last Name :         |
| Rohit                       |                              | sharma                             |
| Mobile No :                 | Email Id :                   | Telephone Number (with STD code) : |
| +91 9582577917              | ramu@gmail.com               | +91 1124305808                     |

5. The AR has to choose his Identification Proof document and Address Proof document from the respective drop downs and update those fields.

| Authorized Representative                            |                                                                                       |                                    |
|------------------------------------------------------|---------------------------------------------------------------------------------------|------------------------------------|
| Representative First Name :                          | Representative Middle Name :                                                          | Representative Last Name :         |
| Rohit                                                |                                                                                       | sharma                             |
| Mobile No :                                          | Email Id :                                                                            | Telephone Number (with STD code) : |
| +91 9582577917                                       | ramu@gmail.com                                                                        | +91 1124305808                     |
| Address Line 1 : *                                   | Address Line 2 :                                                                      | State : *                          |
|                                                      |                                                                                       | Select                             |
| District : *                                         | Sub-district/ City :                                                                  | Village :                          |
| Select •                                             | Select                                                                                | Select                             |
| Pin Code : *                                         | Address Proof Type : *                                                                | 1                                  |
|                                                      | Aadhaar Card                                                                          | Upload Address Proof               |
| Identity Proof Type : * Permanent Account Number(P • | Select<br>Aadhaar Card<br>Passport<br>Passbook(Bank / post office)<br>Driving license |                                    |

- 6. The AR has also to upload a self-attested copy of the documents in .pdf form at the respective options in the application. Further, the AR has to upload the self-attested copy of the authorization issued by the competent authority of the applicant organization also in .pdf form at the respective option in the application without fail. The Authorization can be in the following form as prescribed under Second Schedule of the Warehousing (Development and Regulation) Registration of Warehouses Rules, 2017
  - i) Power of attorney
  - ii) Board resolution authorising the representative
  - iii) Board resolution in favour of the person providing a letter of authorisation in favour of the authorised representative or,
  - (iv) A letter of authorization from the governing body of the trust, society, partnership Firm, as the case may be (the governing body shall be the body constituted by such organisation under its registered incorporation documents).

| Pin Code : *                                                                                                    | Address Proof Type : *                                                                                       |                                        |
|----------------------------------------------------------------------------------------------------|----------------------------------------------------------------------------------------------------|----------------------------------------|
|                                                                                                    | Aadhaar Card 🔹                                                                                               | Upload Address Proof                   |
| Identity Proof Type : *                                                                                                    |                                                                                                    |                                        |
| Permanent Account Number(P. •                                                                                                | Upload Identity Proof                                                                                        |                                        |
| Authorization Letter : *                                                                                                    |                                                                                                    |                                        |
| Select                                                                                                    | Upload Authorization Letter                                                                                  |                                        |
| Select                                                                                                    |                                                                                                    |                                        |
| Power of Attorney                                                                                                    |                                                                                                    |                                        |
| Board resolution authorising the repre<br>Board resolution in favour of the perso<br>A letter of authorization from the gove | sentative<br>on providing a letter of authorization in favo<br>rning body of the trust, society, partnership | ur of the authorised reprentative Next |

# WAREHOUSEMAN / APPLICANT DETAILS:

7. The Name of the applicant organization to be entered.

| Warehouseman / Applicant |                    |                                    |
|--------------------------|--------------------|------------------------------------|
| Constitution : *         | Applicant Name : * | Telephone Number (with STD code) : |
|                          |                    | +91                                |

8. Telephone number (Office-Landline) details, Fax number of the organization other than AR, Mobile number of the Organization other than of AR to be entered. The communication mail address gets automatically populated from the AR details.

| Warehouseman / Applicant Details | Warehouseman / Applicant        |                         |                                    |
|----------------------------------|---------------------------------|-------------------------|------------------------------------|
| Insurance Policy Details         | Constitution : *                | Applicant Name : *      | Telephone Number (with STD code) : |
|                                  | PSU   Notification Mobile No. : | Notification Email Id : | +91                                |
|                                  | +91 9582577917                  | ramu@gmail.com          | +91                                |
|                                  |                                 | +91                     | Address Line 1 : *                 |

9. The detailed Address of the organization to be entered and the details of the State, District, Sub district, Village to be selected from the drop down. The Pin code to be entered by the applicant

| Warehouseman / Applican                                                | :                                                                             |                                                          |
|------------------------------------------------------------------------|-------------------------------------------------------------------------------|----------------------------------------------------------|
| Constitution : *                                                       | Applicant Name : *                                                            | Telephone Number (with STD code) :                       |
| Notification Mobile No. :<br>+91 9582577917<br>Constitution Email Id : | Notification Email ld :<br>ramu@gmail.com<br>Constitution Mobile No. :<br>+91 | Fax number (with STD code):<br>+91<br>Address Line 1 : * |
| Address Line 2 :<br>Sub-district/ City :                               | State : *<br>ASSAM<br>Village :                                               | District : *     Select     Pin Code : *                 |

10. It is to be confirmed whether the organisation proposes to follow the Model SOP of WDRA, which is available at the portal and can be downloaded or not. In case No, the SOP document of the entity to be uploaded in .pdf format.

| Whether following Model SOP of WDRA |            |
|-------------------------------------|------------|
| No                                  | Upload SOP |
|                                     |            |

11. The Objectives of the organisation is also to be provided by uploading the respective document containing one of the objectives of the entity is to carry on the warehousing business in .pdf format

| Whether following Model SOP of WDRA | Lipload SOP |                                   |
|-------------------------------------|-------------|-----------------------------------|
| No 🔻                                |             | Upload Objectives of Organisation |
|                                     |             |                                   |

12. The relative documents of the entity /organisation as applicable to the constitution of the organisation required to be uploaded in .pdf format (Refer the Fifth Schedule of Warehousing (Development and Regulation) Registration of Warehouses Rules 2017).

| Whether following Mo<br>WDRA<br>No | del SOP of           | Upload SOP | Upload Objectives of Organisation |
|------------------------------------|----------------------|------------|-----------------------------------|
| Applicant Entity I                 | dentity Proof        |            |                                   |
| Upload Certific                    | ate of Incorporation |            |                                   |
| Upload Memor                       | andum of Associatior | 1          |                                   |
| Upload Article (                   | of Association       |            |                                   |
| Upload PAN Ca                      | ard                  |            |                                   |

#### **INSURANCE POLICY DETAILS:**

- 13. Each warehouseman is required to provide minimum three Insurance Policy details namely for Stock Insurance / Burglary Insurance / Fidelity Guarantee Insurance.
- 14. Each Policy details can be filled in separately one after other by clicking at "+" at the bottom left side.

| Authorized Representative Details | Insurance Policy Details                                                                         |                                                   |                                                 |
|-----------------------------------|--------------------------------------------------------------------------------------------------|---------------------------------------------------|-------------------------------------------------|
| nsurance Policy Details           | Note:<br>Mininum of 3 insurance policies are re<br>Minimum 3 insurance policy ( SFSP De          | quired.<br>claration/SFSP Non Declaration, Burgua | lary,Fiedelity) should be there.                |
|                                   | Insurance Company : *                                                                            | Insurance Type : *                                | Insurance Policy Number : *                     |
|                                   | Select •                                                                                         | Select                                            |                                                 |
|                                   | Insurance Policy Sum Insured<br>INR(in crores) : *                                               | Insurance Policy Validity : *                     | Total Capacity For Which Insured<br>(in M.T): ★ |
|                                   | Commodity Type :<br>Wheat, Rice / Paddy, Barley,<br>Oat, Maize, Sorghum and<br>Millets<br>Others | Average market price per MT :                     |                                                 |
|                                   | Upload Insurance Policy                                                                          |                                                   |                                                 |
|                                   | •-                                                                                               |                                                   |                                                 |

15. The Name of the Insurance Company to be selected from the List of drop down.

| nsurance Company : *                                                                                                    |                                                                                                    | Insurance Type : *                                                                                                    | 1           | Insurance Policy Number : * |
|----------------------------------------------------------------------------------------------------|----------------------------------------------------------------------------------------------------|----------------------------------------------------------------------------------------------------|-------------|-----------------------------|
| Select                                                                                                    | •                                                                                                    | Select                                                                                                    | Ŧ           |                             |
| ICICI Lombard General<br>IFFCO Tokio General In:<br>National Insurance Co. I<br>The New India Assurance<br>The Oriental Insurance O<br>United India Insurance O<br>Reliance General Insura<br>Royal Sundaram General<br>Tata AIG General Insura<br>Cholamandalam MS Ge<br>HDFC ERGO General In<br>Export Credit Guarantee<br>Agriculture Insurance Co<br>Star Health and Allied In<br>Apollo Munich Health In:<br>Future General India In:<br>Universal Sompo General | Insurance Co<br>surance Co<br>Ltd.<br>Co. Ltd.<br>Co. Ltd.<br>Co. Ltd.<br>Ince Co. Ltd.<br>Ince Co. Ltd.<br>Ince Co. Ltd.<br>Ince Co. Ltd.<br>Ince Co. Ltd.<br>Ince Co. Ltd.<br>Ince Co. Ltd.<br>Ince Co. Ltd.<br>Insurance Co<br>Surance Co<br>surance Co<br>surance Co<br>surance Co | . Ltd.<br>Ltd.<br>Co. Limited<br>L<br>Ince Co. Ltd.<br>Ltd.<br>n of India Ltd.<br>td.<br>ompany Limited<br>mpany Limited<br>mpany Limited<br>mpany Limited<br>e Co. Ltd. | ;∌ per MT : |                             |

16. The Stock Insurance Policy may be selected from the drop down either "SFSP Declaration" or "SFSP Non Declaration" from the drop down.

| e:<br>inum of 3 insurance policies are req<br>imum 3 insurance policy(SFSP Dec | uired.<br>claration/SFSP Non Declaration, Bur | gualary,Fiedelity) should be there. |
|--------------------------------------------------------------------------------|-----------------------------------------------|-------------------------------------|
| nsurance Company : *                                                           | Insurance Type : *                            | Insurance Policy Number : *         |
| Bajaj Allianz General Insurar 🔹                                                | Select                                        |                                     |
| J                                                                              | Select                                        | Total Capacity For Which Insured    |

17. In case of "SFSP Non Declaration" policy option, the applicant is required to provide the commodity details "Wheat, Rice/Paddy, Barley, Oats, Maize, Sorghum or Millets" or "Others" (in case he proposes to commodities other than these) by putting a "tick" mark in the respective box provided. In Case the applicant opts for "Others", applicant needs to provide the estimated average market value per MT in the respective box.

| mum 3 insurance policy (SFSP De                                              | eclaration/SFSP Non Declaration, Burg | ualary,Fiedelity) should be there.           |
|------------------------------------------------------------------------------|---------------------------------------|----------------------------------------------|
| isurance Company : *                                                         | Insurance Type : *                    | Insurance Policy Number : *                  |
| Bajaj Allianz General Insurar 🔹                                              | SFSP Non-Declaration •                |                                              |
| surance Policy Sum Insured<br>IR(in crores) : *                              | Insurance Policy Validity : *         | Total Capacity For Which Insured (in M.T): * |
| ommodity Type :                                                              | Average market price per MT :         |                                              |
| <ul> <li>Wheat, Rice / Paddy, Barley,<br/>Oat, Maize, Sorghum and</li> </ul> | This field is sequired                |                                              |

18. The applicant has to enter the Policy Number, Amount of Insured value in Rupees and the Total Capacity of the warehouses held by the warehouseman and covered under the policy in (MTs) for which insured at the respective boxes mandatorily.

| Insurance Company : *                              | Insurance Type : *            | Insurance Policy Number : *                  |
|----------------------------------------------------|-------------------------------|----------------------------------------------|
| Bajaj Allianz General Insurar 🔻                    | SFSP Non-Declaration          |                                              |
| Insurance Policy Sum Insured<br>INR(in crores) : ★ | Insurance Policy Validity : * | Total Capacity For Which Insured (in M.T): * |
|                                                    |                               |                                              |

19. The applicant has to upload a self attested copy of the Insurance Policy along with list containing the Name, address, capacity of the warehouses covered under the policy

| Insurance Company : *                                                                                    | Insurance Type : *            | Insurance Policy Number : *                     |
|----------------------------------------------------------------------------------------------------|-------------------------------|-------------------------------------------------|
| Bajaj Allianz General Insurar 🔻                                                                          | SFSP Non-Declaration          |                                                 |
| Insurance Policy Sum Insured<br>INR(in crores) : *                                                       | Insurance Policy Validity : * | Total Capacity For Which Insured<br>(in M.T): ★ |
| Commodity Type :                                                                                         | Average market price per MT : |                                                 |
| <ul> <li>Wheat, Rice / Paddy, Barley,<br/>Oat, Maize, Sorghum and<br/>Millets</li> <li>Othere</li> </ul> | 20000                         |                                                 |
| Oat, Maize, Sorgnum and<br>Millets                                                                       |                               |                                                 |
| Upload Insurance Policy                                                                                  | ]                             |                                                 |

- 20. The above said procedure to be repeated for each policy in case the applicant holds multiple insurance policies for Stocks.
- 21. The applicant has to enter the Number of Warehouses he proposes to register along with the Applicant Net Worth details in the bottom of the screen.

| No. Of Warehouse for registration : * | Networth in Cr (INR) : * |   | Financial Year: *         |
|---------------------------------------|--------------------------|---|---------------------------|
| 1                                     | 56                       |   | 2018-2019 🗸               |
| Date of document: *                   | Document Type: *         |   |                           |
| 15/02/2021                            | Select                   | ~ | Upload Net Worth Document |
|                                       |                          |   | Download 🖻                |
|                                       |                          |   | Previous Next             |
|                                       |                          |   | Save as Draft Cubmit      |

22. Applicant has to upload documents as proof of Net Worth such as Certified Chartered Accountant certificate, Certified Balance sheet of Assets & Liabilities in a .pdf form duly self- attested. (Ref : Rule 18(5) under Warehousing (Development and Regulation) Registration of Warehouses Rules 2017 for details )

On submission of the Application for warehouseman registration, there will be a message to the Authorised Representative by means of SMS and e-mail of having received the application for Warehouseman ID Registration.

| bouseman / Applicant Details | Insurance Policy Details                                                                 |                                                  |                                   |
|------------------------------|------------------------------------------------------------------------------------------|--------------------------------------------------|-----------------------------------|
| rance Policy Details         | Note:<br>Mininum of 3 insurance policies are red<br>Minimum 3 insurance policy ( 8F8P De | guired.<br>olaration/8F8P Non Declaration, Burgu | alary,Fiedelity) should be there. |
|                              | Insurance Company : •                                                                    | Insurance Type : +                               | Insurance Policy Number : •       |
|                              | Bajaj Allianz General Insu 🔻                                                             | SFSP Non-Declaration                             | 212123                            |
|                              | Insurance Policy 8um Insured<br>INR(In crores) : •                                       | Insurance Polloy Validity : •                    | Total Capacity For Which Insured  |
|                              | 12                                                                                       | 31/12/2017                                       | 120                               |
|                              | Commodity Type :                                                                         | Average market price per MT :                    |                                   |
|                              | Wheat, Rice / Paddy, Barley,                                                             | 20000                                            |                                   |
|                              | Oat, Malze, Sorghum and<br>Millets                                                       |                                                  |                                   |
|                              | Others                                                                                   |                                                  |                                   |
|                              | Upload Insurance Policy                                                                  |                                                  |                                   |
|                              | No. Of warehouse for registration : *                                                    | Networth In Cr (INR) : +                         | Indeed Met Work Descenary         |
|                              |                                                                                          | 1000                                             | opidate Next Worth Document       |

WDRA will process the application and any clarifications / quarries raised by WDRA will be shown in the portal and on each such occasion, the AR will receive mail /SMS notification. In case of need, the application will be returned by WDRA for rectifications, which also can be undertaken by AR on the portal by logging to the portal.

On approval of the application, the AR will receive the SMS message / mail confirming the registration along with the WAREHOUSEMAN (WHM/WSP) ID.

The AR shall be required to communicate the WHM/WSP ID to all the Associate Authorised Representatives (AAR) and advise them to get portal registration and register the warehouses under their jurisdiction.

# Registration of **Associate Representative (AAR).**

## 1.Click on the View/Edit AAR Button.

| Train and    | Wareh<br>De    | r<br>thority<br><sup>Idia</sup> | Warehousing Development & Regulatory Author |        |               |
|--------------|----------------|---------------------------------|---------------------------------------------|--------|---------------|
|              |                |                                 |                                             | [      | View/Edit AAR |
| Applicant Id | Applicant Name | Created Date                    | Modified Date                               | Status |               |
| 4862600      | orange         | 17/02/2021                      | 17/02/2021                                  | ACTIVE | - Actions     |
|              |                |                                 |                                             |        |               |

2.Click on the 'Add New' button and fill all the details-AAR First name, AAR middle name, AAR last name, Mobile no, Email-id, Authorization letter, address details and click on the submit button.

| ŀ | I [BETA] EN      | A+ A- |                                                                                                    | papaya banana   Change Password   Sign Out     |
|---|------------------|-------|----------------------------------------------------------------------------------------------------|------------------------------------------------|
|   | and and          |       | भांडागारण विकास एवं विनियामक प्राधिकरण<br>खाद्य एवं सार्वजनिक वितरण विभाग, भारत सरकार<br>Warehousing Development and Regulatory Authority<br>Department of Food and Public Distribution, Government of India | Warehousing Development & Regulatory Authority |
|   |                  |       |                                                                                                    | Back                                           |
|   | No Results Found |       |                                                                                                    |                                                |
|   |                  |       |                                                                                                    | Add New                                        |

| AAR First Name 🛠 | AAR Middle Name          |   | AAR Last Name 🕷                   |          |
|------------------|--------------------------|---|-----------------------------------|----------|
| Mobile No : 🖈    | Email Id : 🍁             |   | Telephone Number (with STD code): |          |
| +91              |                          |   | +91                               |          |
| Address Line 1 : | Address Line 2 :         |   | State :                           |          |
|                  |                          |   | Select                            | ~        |
| District :       | Sub-district/ City :     |   | Village :                         |          |
| Select           | ✓ Select                 | ~ | Select                            | ~        |
| Pin Code :       | Authorization Letter : * |   |                                   |          |
|                  | Power of Attorney        | ~ | Upload Authorization              | n Letter |

3. The Associate Authorised Representative (AAR) should get portal registration as mentioned in the beginning of this document.

4. The Associate Authorised Representative (AAR) on logging in to portal and opting for Non Individual –Add Warehouse, Blank application for Warehouse Registration will appear with the Associate Representative details pre- filled in to the extent the data filled in while doing Portal Registration i.e. Name, Mobile number, Mail address of the applicant.

#### Warehouse Registration

1. The applicant AAR/AR may register any number of warehouses by providing the details of each warehouse one by one. Applicant can opt for registration of warehouses by clicking the respective option after completion of submission of application for one warehouse. This option can be utilized with a time lag also as per the need / convenience of the applicant.

| WAREHOUSE                           |                                          |       |                                   |                                     |
|-------------------------------------|------------------------------------------|-------|-----------------------------------|-------------------------------------|
| Warehouse Basic Details             |                                          |       |                                   |                                     |
| Warehouse Infrastructure Details    | Warehouse Basic Details                  | 5     |                                   |                                     |
| Warehouse Surrounding Details       | Registration Duration (in Month          | ns) * | Previous WH ID                    |                                     |
| Narehouse Godown size Details       | 18                                       | ~     |                                   |                                     |
| arehouse Commodity Details          | Oursemble / Effective Centrel T          | *     | Him or Loope Valid Unte (Date) :  | Devenue Charing Valid Linte (Date)  |
| arehouse Assaying Equipment Details | Select                                   | ype:  | Hire or Lease valid Opto (Date) : | Revenue sharing valid Opto (Date) . |
| arehouse Staff Details              | belet                                    |       |                                   |                                     |
| arehouse Supporting Documents       | Type Of Warehouse : *                    |       | Warehouse Name : *                | Address Line 1 : *                  |
| eclaration and Disclaimer           | Select                                   | ~     |                                   |                                     |
|                                     | Address Line 2 :                         |       | State : *                         | District : *                        |
|                                     |                                          |       | Select                            | Select                              |
|                                     | Sub-district/ City :                     |       | Village :                         | Pin Code : *                        |
|                                     | Select                                   | ~     | Select 🗸                          |                                     |
|                                     | Telephone Number (with STD c             | ode): | Fax number (with STD code):       | Capacity of Warehouse (in MT) : *   |
|                                     | +91                                      |       | +91                               |                                     |
|                                     | Email Id : *                             |       | Mobile No : *                     |                                     |
|                                     |                                          |       |                                   |                                     |
|                                     | Leased/Hired/Owned/Revenue<br>Sharing: * |       |                                   |                                     |
|                                     | Select                                   | ~     | opioad (Owned/Leased/Hired/Rent   | eu/sub Leaseu/Revenue sharing       |
|                                     |                                          |       |                                   | Next                                |
|                                     |                                          |       |                                   | Next Save as Draft Save &           |

2. The applicant has to provide the Ownership details of the Warehouse such as Owned / Leased/ Hired / Rented / Sub leased/Revenue sharing by selecting the option from the drop down.

| WAREHOUSE                                                |                                                  |                                   |                                     |  |  |  |  |  |
|----------------------------------------------------------|--------------------------------------------------|-----------------------------------|-------------------------------------|--|--|--|--|--|
| Warehouse Basic Details Warehouse Infrastructure Details | Warehouse Basic Details                          |                                   |                                     |  |  |  |  |  |
| Varehouse Surrounding Details                            | Registration Duration (in Months) *              | Previous WH ID                    |                                     |  |  |  |  |  |
| Varehouse Godown size Details                            | 18 ~                                             |                                   |                                     |  |  |  |  |  |
| Varehouse Commodity Details                              | Ourporchip/Effective Control Type 1*             | Him on Loons Valid Unto (Data) :  | Personus Charing Valid Unto (Date)  |  |  |  |  |  |
| arehouse Assaying Equipment Details                      | Select                                           | Hire or Lease valid Opto (Date) . | Revenue sharing valid opto (Date) . |  |  |  |  |  |
| arehouse Staff Details                                   | Select                                           |                                   |                                     |  |  |  |  |  |
| arehouse Supporting Documents                            | OWNED                                            | Warehouse Name : *                | Address Line 1 : *                  |  |  |  |  |  |
| Declaration and Disclaimer                               | HIRED<br>RENTED<br>SUB LEASED<br>REVENUE SHARING | State : *<br>Select ~             | District : *                        |  |  |  |  |  |

10. In case of Leased / Hired / Rented / Subleased ownership category, the applicant should provide the due date of Lease at the corresponding option. In case of Revenue sharing model ownership, the due date of agreement may be updated at the field provided.

| Warehouse Basic Details                     |                                                  |                                      |
|---------------------------------------------|--------------------------------------------------|--------------------------------------|
| Ownership/ Effective Control Type : * HIRED | Hire or Lease Valid Upto (Date) :*<br>30/04/2018 | Revenue Sharing Valid Upto (Date) :* |

- 3. Applicant title (Lease/ Hire / Rent / Sub lease/Revenue sharing) should be valid at least for a period of three months from the date of application to enable the WDRA to process the application.
- 4. Applicant may select the Type of Warehouse i.e. Conventional Warehouse / Cold storage Warehouse / Silos from the drop down list

| Warehouse Basic Details                          |                                    |                                      |
|--------------------------------------------------|------------------------------------|--------------------------------------|
| Ownership/ Effective Control Type : *            | Hire or Lease Valid Upto (Date) :* | Revenue Sharing Valid Upto (Date) :* |
|                                                  | 30/04/2018                         |                                      |
| Select                                           | Warehouse Name : *                 | Address Line 1 : *                   |
| Select                                           |                                    |                                      |
| Conventional Warehouse<br>Cold Storage Warehouse | State : *                          | District : *                         |
| Silos                                            | Select                             | Select •                             |

5. The applicant shall provide the name of the Warehouse in the designated field.

| Warehouse Basic Details                      |                                    |                                      |
|----------------------------------------------|------------------------------------|--------------------------------------|
| Ownership/ Effective Control Type : *        | Hire or Lease Valid Upto (Date) :* | Revenue Sharing Valid Upto (Date) :* |
| HIRED                                        | 30/04/2018                         |                                      |
| Type Of Warehouse : * Conventional Warehouse | Warehouse Name : *                 | Address Line 1 : *                   |

6. The Applicant should provide the address of the Warehouse in two lines in the respective fields. The State / District/ Sub- District or City / Village details of the Warehouse may be selected from the respective drop downs.

| Ownership/ Effective Control Type : * | Hire or Lease Valid Upto (Date) :* | Revenue Sharing Valid Upto (Date) :* |
|---------------------------------------|------------------------------------|--------------------------------------|
| HIRED                                 | 30/04/2018                         |                                      |
| Type Of Warehouse : *                 | Warehouse Name : *                 | Address Line 1 : *                   |
| Conventional Warehouse •              |                                    |                                      |
| Address Line 2 :                      | State : *                          | District : *                         |
|                                       | Select                             | Select                               |
|                                       | - OCICCI -                         | Jeleul +                             |
| Sub-district/ City :                  | Village :                          | Pin Code : *                         |

7. The Pin Code of the Warehouse is mandatory.

| Sub-district/ City : | Village : | Г | Pin Code : * |
|----------------------|-----------|---|--------------|
| Select               | Select    | Т |              |
|                      |           |   |              |

8. The Telephone details and Fax details, if any, be filled in along with STD code without "0" in the respective fields. The mail id and Mobile number of the Warehouse, if any, to be filled in the respective fields.

| Telephone Number (with STD code) : | Fax number (with STD code): | Capacity of Warehouse (in MT) : * |
|------------------------------------|-----------------------------|-----------------------------------|
| +91                                | +91                         |                                   |
| Email Id : *                       | Mobile No : *               |                                   |
|                                    |                             |                                   |

9. The Capacity of the Warehouse in MT to be provided in the given field.

| Telephone Number (with STD code) : | Fax number (with STD code): | Capacity of Warehouse (in MT) : * |
|------------------------------------|-----------------------------|-----------------------------------|
| +91                                | +91                         |                                   |
| Email Id : *                       | Mobile No : *               |                                   |
|                                    |                             |                                   |

10. Basing upon the kind of Ownership, the respective proof of documents to be selected from the drop down and a copy of the same in .pdf format duly attested is required to be uploaded.

| Email Id : *                                                                                                    | Mobile No : *                                                                                                 |                               |     |
|----------------------------------------------------------------------------------------------------|----------------------------------------------------------------------------------------------------|-------------------------------|-----|
| Leased/Hired/Owned/Revenue<br>Sharing: *                                                                                                    |                                                                                                    |                               |     |
| Select                                                                                                    | Upload (Owned/Leased/Hired/Rented                                                                             | d/Sub Leased/Revenue Sharing) |     |
| Select<br>Lease deed or rent agreement<br>Sub-lease agreement and lease dee<br>NOC from Municipal Corporation/ Pa<br>Lease agreement from concerned A<br>Copy of allotment letter from State C | d indicating that sub leasing is permitted<br>inchayat/ local body ( as the case may be)<br>PMC<br>iovernment | Previous                      | ext |

### Warehouse Infrastructure Details

11. The Applicant may select the Year of construction from the drop down list. In case the Warehouse is constructed prior to 1967, the option of "prior to 1967" to be opted.

| WAREHOUSE                            |                                      |                                                   |         |                                                        |                |
|--------------------------------------|--------------------------------------|---------------------------------------------------|---------|--------------------------------------------------------|----------------|
| Warehouse Basic Details              | Year of Construction (YYYY) : *      | Construction Standard :                           | •8      | Construction Norm for Co                               | Id Storage : * |
| Warehouse Surrounding Details        | 2021 ~                               | Select                                            | ~       | Select                                                 | ~              |
| Warehouse Godown size Details        | 2021 2020 2010                       | This field is required.                           | de t a  | Whether Fire Hydrant, Sta<br>Tank etc. are Available : | tic Water      |
| Warehouse Commodity Details          | 2019                                 | Number of Security Guar                           | us. *   | No                                                     | ~              |
| Warehouse Assaying Equipment Details | 2017<br>2016                         |                                                   | CO. CO. | Number of Fire Bucket -                                |                |
| Warehouse Staff Details              | 2015                                 | Whether adequate Night<br>Arrangement available : | Light   | Number of the bucket. *                                |                |
| Warehouse Supporting Documents       | 2014 2013                            | No                                                | ~       |                                                        |                |
| Declaration and Disclaimer           | 2012<br>2011<br>2010<br>2009<br>2008 |                                                   |         |                                                        |                |
|                                      | 2007<br>2006<br>2005<br>2004<br>2003 | Capacity of Lorry WB (in                          | MT) : * | Date of installation of Lorn                           | y WB : *       |

12. In case of Conventional Warehouse / Silo, the applicant has to choose the construction standards from drop down lists namely "BIS/ CWC/FCI" or in case of Cold storage warehouse the construction standards have to be chosen from drop down lists namely "NHB/ NHM/SHM/NCCD/MoFPI/APEDA / State Govt. Norms".

| Warehouse Infrastructure Details                                |                         |                                                                 |  |
|-----------------------------------------------------------------|-------------------------|-----------------------------------------------------------------|--|
| Year of Construction (YYYY) : *                                 | Construction Standard : | Construction Norm for Cold Storage :                            |  |
| 2017 •                                                          | Select                  | •                                                               |  |
| Whether Entry and Exit Gates are<br>Manned by Security Guards : | Select<br>BIS<br>CWC    | Whether Fire Hydrant, Static Water<br>Tank etc. are Available : |  |
| No                                                              | FCI                     | No                                                              |  |

13. Applicant has to provide details with regards to Whether the Entry and Exit gates manned by Security Guards, Whether Fire safety Alarms available, whether adequate Night Light arrangement available by selecting and marking "Yes" or "No" in drop downs.

| Warehouse Infrastructure Details                                |                                                         |                                                                 |  |  |
|-----------------------------------------------------------------|---------------------------------------------------------|-----------------------------------------------------------------|--|--|
| Year of Construction (YYYY) : *                                 | Construction Standard :<br>Select                       | Construction Norm for Cold Storage :                            |  |  |
| Whether Entry and Exit Gates are<br>Manned by Security Guards : | Number of Security Guards : *                           | Whether Fire Hydrant, Static Water<br>Tank etc. are Available : |  |  |
| No v                                                            |                                                         | No                                                              |  |  |
| Yes<br>No                                                       | Whether adequate Night Light<br>Arrangement available : | Number of Fire Bucket : *                                       |  |  |
| No v                                                            | No                                                      |                                                                 |  |  |

14. The applicant has to provide the number of Security guards also by entering the number

| Warehouse Infrastructure Detai                                         | ls                                |                                                                       |
|------------------------------------------------------------------------|-----------------------------------|-----------------------------------------------------------------------|
| Year of Construction (YYYY) : *                                        | Construction Standard :<br>Select | Construction Norm for Cold Storage :                                  |
| Whether Entry and Exit Gates are<br>Manned by Security Guards :<br>Yes | Number of Security Guards : * 11  | Whether Fire Hydrant, Static Water<br>Tank etc. are Available :<br>No |

15. The Applicant has to provide details Whether Lorry Weighbridge (WB) is available inside / outside by selecting from the dropdown. Basing on selection he need to fill up the details of Make of Lorry WB (Company Name ), Capacity of Lorry WB, Date of Installation of Lorry WB and date of Last stamping by the authorities on the Lorry WB to be filled in.

| Warehouse Infrastructure Deta                                   | ills                                                    |                                                                 |
|-----------------------------------------------------------------|---------------------------------------------------------|-----------------------------------------------------------------|
| Year of Construction (YYYY) : *                                 | Construction Standard :                                 | Construction Norm for Cold Storage :                            |
| 2017 •                                                          | Select                                                  | •                                                               |
| Whether Entry and Exit Gates are<br>Manned by Security Guards : | Number of Security Guards : *                           | Whether Fire Hydrant, Static Water<br>Tank etc. are Available : |
| Yes 🔹                                                           |                                                         | No                                                              |
| Whether Fire safety Alarms available                            | Whether adequate Night Light<br>Arrangement available : | Number of Fire Bucket : *                                       |
| No v                                                            | No                                                      |                                                                 |
| Lorry Weighbridge Inside / Outside :<br>Outside                 |                                                         |                                                                 |
| Make of Lorry WB : *                                            | Capacity of Lorry WB (in MT) : *                        | Date of Installation of Lorry WB : *                            |
| Date of Last Stamping of Lorry WB :                             |                                                         |                                                                 |
|                                                                 |                                                         |                                                                 |

16. The Applicant has to fill in the number of Fire Buckets available at the godown and the required number as prescribed in the guidelines to Inspection agency will get validated and error status ,if any, will be shown for the benefit of the applicant

| Warehouse Infrastructure Det                                    | ails                                                    |                                                                                                    |
|-----------------------------------------------------------------|---------------------------------------------------------|----------------------------------------------------------------------------------------------------|
| Year of Construction (YYYY) : *                                 | Construction Standard :                                 | Construction Norm for Cold Storage :                                                                        |
| 2017 •                                                          | Select •                                                | •                                                                                                    |
| Whether Entry and Exit Gates are<br>Manned by Security Guards : | Number of Security Guards : *                           | Whether Fire Hydrant, Static Water<br>Tank etc. are Available :                                             |
| Yes                                                             |                                                         | Yes 🔹                                                                                                    |
| Whether Fire safety Alarms available<br>(Yes/ No) :             | Whether adequate Night Light<br>Arrangement available : | Number of Fire Bucket : *                                                                                   |
| No                                                              |                                                         | 15 fire buckets is required.MT. Please<br>input adequate number of fire buckets<br>to complete application. |

17. In case the Lorry WB is outside, then the details of distance of Lorry WB from Warehouse, Name of the Owner of Lorry WB and the address details of Lorry WB to be filled in addition to the above data.

| Lorry Weighbridge Inside / Outside :                                     |                                             |                                               |
|--------------------------------------------------------------------------|---------------------------------------------|-----------------------------------------------|
| Outside •                                                                |                                             |                                               |
| Make of Lorry WB : *<br>TATA<br>Date of Last Stamping of Lorry WB :<br>* | Capacity of Lorry WB (in MT) : * 1000       | Date of Installation of Lorry WB : *          |
| If Outside, Distance from Warehouse<br>(in KM):                          | If Outside, Owner of Lorry<br>Weighbridge : | If Outside, Address of Lorry<br>Weighbridge : |
| 2                                                                        | RANJEET                                     | BARNALA                                       |
|                                                                          |                                             |                                               |

18. The Applicant has to select and provide the Type and Number of Fire Extinguishers available at Warehouse by selecting from drop down and adding the number. He can select one after another and provide the number by clicking "+" one after another. Applicant necessarily maintain prescribed number of fire Extinguishers in total all Types / categories put together mandatorily

| IJEET                       | BARNALA |
|-----------------------------|---------|
|                             |         |
|                             |         |
|                             |         |
|                             |         |
| er of Fire Extinguisher : * |         |
|                             |         |
|                             |         |
|                             |         |
|                             |         |
|                             |         |
|                             |         |
|                             |         |
|                             |         |

#### Warehouse Surrounding Details

19. Applicant has to provide the Jurisdiction Police station of the warehouse, distance from PS and the Telephone number of the PS along with STD code without pre fixing with "0".

| WAREHOUSE                                                           |                                                             |                                                            |                                                |
|---------------------------------------------------------------------|-------------------------------------------------------------|------------------------------------------------------------|------------------------------------------------|
| Warehouse Basic Details<br>Warehouse Infrastructure Details         | Warehouse surrounding Details                               |                                                            |                                                |
| Warehouse Surrounding Details Warehouse Godown size Details         | Name of Jurisdiction Police Station: *                      | Distance from Jurisdiction Police<br>Station (in Km.): * • | Police Station Phone No (with STD code) : *    |
| Warehouse Commodity Details<br>Warehouse Assaying Equipment Details | Name of Fire Station : *                                    | Distance from Fire Station (in Km.) : * •                  | +91<br>Fire Station Phone No (with STD code) : |
| Warehouse Staff Details<br>Warehouse Supporting Documents           | Whether bound by Compound Wall /<br>Barbed wire Fencing : * | Number of Entry Points in the                              | +91                                            |
| Declaration and Disclaimer                                          | No                                                          | Premises : *                                               | Number of Exit Points in the Premises:         |
|                                                                     |                                                             |                                                            | Previous Next                                  |

20. Applicant also has to provide the Jurisdiction Fire Station Office, distance from the warehouse and the Telephone number of Fire Station along with STD code without pre fixing with "0".

| Warehouse surrounding Details                               | \$                                                         |                                              |
|-------------------------------------------------------------|------------------------------------------------------------|----------------------------------------------|
| Name of Jurisdiction Police Station :                       | Distance from Jurisdiction Police<br>Station (in Km.): ★ ● | Police Station Phone No (with STD code) : *  |
|                                                             |                                                            | +91                                          |
| Name of Fire Station : *                                    | Distance from Fire Station (in Km.) : *                    | Fire Station Phone No (with STD code)<br>: * |
|                                                             |                                                            | +91                                          |
| Whether bound by Compound Wall /<br>Barbed wire Fencing : * | Number of Entry Points in the                              | Number of Exit Points in the Premises        |
| Select                                                      | Premises : *                                               | :*                                           |
|                                                             |                                                            |                                              |

21. Applicant has to provide whether the Warehouse provided with Compound wall / Barbed wire fencing and also enter the number of Entry and Exit points in the Warehouse.

| Warehouse surrounding Details                               | •                                                          |                                              |
|-------------------------------------------------------------|------------------------------------------------------------|----------------------------------------------|
| Name of Jurisdiction Police Station :                       | Distance from Jurisdiction Police<br>Station (in Km.): ★ ● | Police Station Phone No (with STD code) : ★  |
|                                                             |                                                            | +91                                          |
| Name of Fire Station : *                                    | Distance from Fire Station (in Km.) : *<br>•               | Fire Station Phone No (with STD code)<br>: ★ |
|                                                             |                                                            | +91                                          |
| Whether bound by Compound Wall /<br>Barbed wire Fencing : * | Number of Entry Points in the<br>Premises : ★              | Number of Exit Points in the Premises        |
| Select                                                      |                                                            |                                              |

### Warehouse Godown Size details

22. Applicant has to provide the number of Godowns in the Warehouse where the storage of goods is undertaken.

| arehouse Basic Details<br>arehouse Infrastructure Details<br>arehouse Surrounding Details<br>arehouse Godown size Details<br>arehouse Commodity Details | Warehouse Godown/Chamb                      | er Size Details             |                              |
|----------------------------------------------------------------------------------------------------|---------------------------------------------|-----------------------------|------------------------------|
| arehouse Assaying Equipment Details<br>arehouse Staff Details<br>arehouse Supporting Documents                                                          | S.No.of Godowns/Storage<br>Units/Chamber: * | Size Length (in meters) : * | Size Breadth (in meters) : * |
|                                                                                                    | Height (In meters) : +                      | Plinth Height (in cm) : *   | Total capacity in MT :       |
|                                                                                                    | Total capacity In MT :                      |                             |                              |
|                                                                                                    |                                             |                             | Previous Next                |

23. Applicants also have to provide the Size and identification details of each godown. He may enter the details one after another by opting for "+" mark in the bottom. Applicant mandatorily has to provide details for the number of godowns as mentioned initially in the format.

| Warehouse Godown Size Detai             | ls                          |                              |
|-----------------------------------------|-----------------------------|------------------------------|
| Number of Godowns / Storage Units : * 5 |                             |                              |
| S. No.of Godowns/Storage Units: *       | Size Length (in meters) : * | Size Breadth (in meters) : * |
| Height (in meters) : *                  | Plinth Height (in cm) : *   | Total capacity in MT :       |
| +-                                      |                             |                              |

23. The Length and Breadth and Height of each godown to be entered in metres and the Plinth Height in Centimetres.

24. The Total Capacity of the each godown as well as the Total capacity of Warehouse under registration (in MT) will be calculated by the System, which may be verified by the applicant. The Total capacity calculated here will be compared to the Total capacity of warehouse mentioned by the applicant and also with the Insured capacity and appropriate validations are built in the application. Applicant should always insure equal or more than the capacity of the Warehouse.

| Number of Godowns / Storage Units : *                |                             |                              |
|------------------------------------------------------|-----------------------------|------------------------------|
| 5                                                    |                             |                              |
|                                                      |                             |                              |
| S. No.of Godowns/Storage Units: *                    | Size Length (in meters) : * | Size Breadth (in meters) : * |
| 30                                                   | 20                          | 56                           |
| Height (in meters) : *                               | Plinth Height (in cm) : *   | Total capacity in MT :       |
| 22                                                   | 22                          | 1866.67                      |
|                                                      |                             |                              |
|                                                      |                             |                              |
| + -                                                  |                             |                              |
| Total capacity in MT :                               | 1                           |                              |
| 1866                                                 |                             |                              |
| Total Godowns Capacity should not                    |                             |                              |
| be greater than total capacity of<br>warehouse (MT.) |                             |                              |

# **Commodity Details**

25. The Applicant has to choose the list of commodities he proposes to store in the Warehouse for which he has procured necessary Insurance coverage from the drop down list. He can add Commodities from the drop down list one after another by clicking "+" button in the bottom.

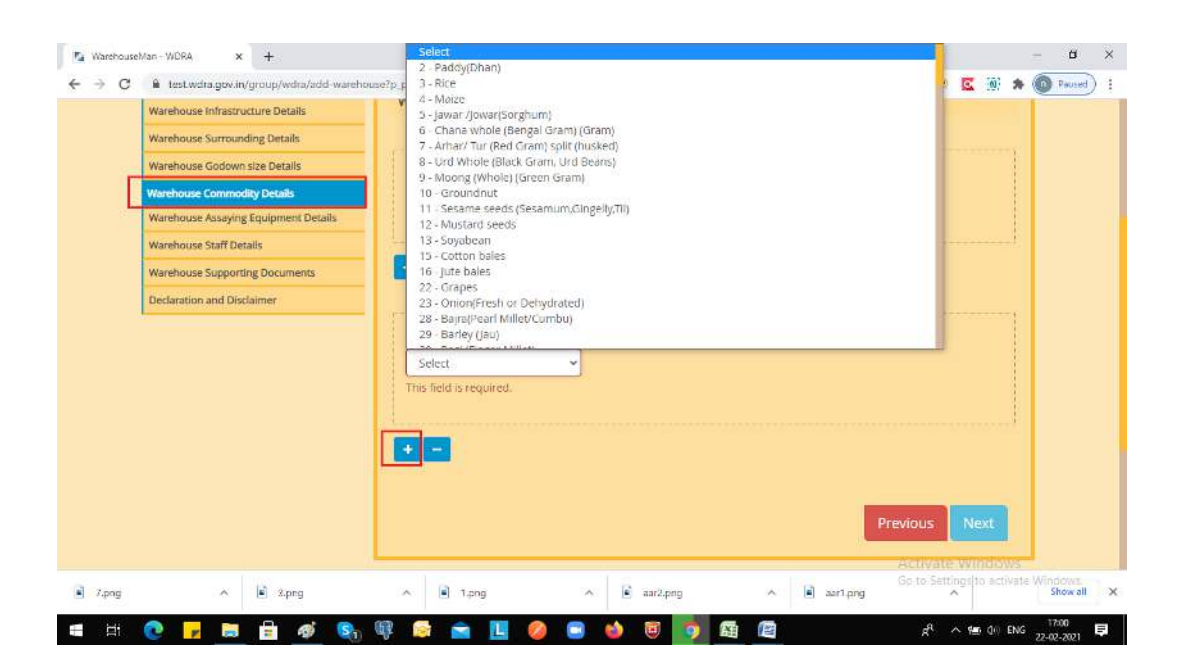

# Warehouse Equipment Details

26. The Applicant has to provide the details of the available Assaying Equipment and the Preservation equipment at warehouse by selecting from drop down one after another and providing the number of such equipment. He can enter the details of each equipment one after another by choosing "+" option in the bottom.

| WarehouseMan - WDRA × +                                                                                                    | A 11 1 1 1 1 1 1 1 1 1 1 1 1 1 1 1 1 1                                                                                                     |                               |                           | a 🗖 🐄 🔺                           | - 0 ×               |
|----------------------------------------------------------------------------------------------------|----------------------------------------------------------------------------------------------------|-------------------------------|---------------------------|-----------------------------------|---------------------|
| WAREHOUSE                                                                                                    | serp_p_id=org_egov_wora_portar_warenouse_registration_p                                                                                                    | ordet_warehousekegistration   | x 🛛 🖬 🐨                   |                                   | Paused :            |
| Warehouse Basic Details Warehouse Infrastructure Details                                                                                             | Warehouse Assaying Equipment Details                                                                                                    |                               |                           |                                   |                     |
| Warehouse Surrounding Details Warehouse Godown size Details Warehouse Commodity Details                                                              | Equipment Identifier Name : * Number of                                                                                                    | f Equipment : *               |                           |                                   |                     |
| Warehouse Assaying Equipment Details           Warehouse Staff Details           Warehouse Supporting Documents           Declaration and Disclaimer | Select<br>Physical Balance(01 mg sensitivity)<br>Counter Balance(01 mg sensitivity)<br>Digitial Moisture meter calibrated for all the com<br>Weight Box (1 mg to 200gm)<br>Sieve Set<br>Plafform Scale | modities to be stored/handled |                           |                                   |                     |
|                                                                                                    | Warehouse Preservation Equipment Details                                                                                                    | FEquipment : *                |                           |                                   |                     |
|                                                                                                    | Select V 0                                                                                                    |                               | Activa<br>Go to S         | ite Windows<br>ettings to activat | e Windows.          |
| ■ 7.png ^ ■ 3.png  【 ■ 其                                                                                                    | ^ ■ 1.png ^ ■ aar2.                                                                                                    | ,png ^ 🗈 aa                   | ar1.png<br>x <sup>A</sup> | へ<br>(画 中) ENG                    | 17:02<br>22-02-2021 |

### Warehouse Staff Details

27. The Applicant has to provide the details of all staff members working at the warehouse. He has to provide their Name, Designation, Educational qualifications, Experience in number of completed years and whether they have undergone any training by selecting from drop down. In case any of them have undergone any Warehouse related training, then the applicant has to opt "yes" in the drop down and provide the details of the training such as Training Institute , and from and to dates when he has undergone the training mandatorily.

| Varehouse Basic Details              | -                                 |                               |                                                                                                    |
|--------------------------------------|-----------------------------------|-------------------------------|----------------------------------------------------------------------------------------------------|
| Varehouse Infrastructure Details     | Warehouse Staff Details           |                               |                                                                                                    |
| Varehouse Surrounding Details        |                                   |                               |                                                                                                    |
| Varehouse Godown size Details        | Name : +                          | Designation : *               | Educational Qualification : *                                                                                                    |
| arehouse Commodity Details           |                                   |                               |                                                                                                    |
| Varehouse Assaying Equipment Details |                                   |                               |                                                                                                    |
| Varehouse Staff Details              | Experience Details (in years) : * | Whether undergone Training on | Training institute :                                                                                                    |
| Varehouse Supporting Documents       | Experience becaus (in Jeans) - a  | Warehousing : *               | in an an a sector of the sector of the secto |
| Declaration and Disclaimer           |                                   | No                            |                                                                                                    |
|                                      |                                   |                               |                                                                                                    |
|                                      | From :                            | To : •                        |                                                                                                    |
|                                      |                                   |                               |                                                                                                    |
|                                      |                                   |                               |                                                                                                    |
|                                      |                                   |                               |                                                                                                    |
|                                      |                                   |                               |                                                                                                    |
|                                      |                                   |                               |                                                                                                    |
|                                      |                                   |                               | Previous Next                                                                                                    |
|                                      |                                   |                               |                                                                                                    |

29. The Applicant has to enter details of each staff member one after another by making use of "+" option

# **DECLARATION**

- 30. The Applicant has to provide a declaration of having complied with Local laws pertaining to Warehousing by selecting option of "Yes" from drop down.
- 31. Applicant also have to provide a set of declarations by providing a "TICK "and declaring that he is accepting all Terms & Conditions.

| WAREHOUSE                            |                                   |                                |
|--------------------------------------|-----------------------------------|--------------------------------|
| Warehouse Basic Details              |                                   |                                |
| Warehouse Infrastructure Details     | Supporting Documents              |                                |
| Warehouse Surrounding Details        |                                   |                                |
| Warehouse Godown size Details        | Upload Layout Plan                |                                |
| Warehouse Commodity Details          |                                   |                                |
| Warehouse Assaying Equipment Details | Upload List of Assaying Equipment |                                |
| Warehouse Staff Details              | Lipload Fire safety arrangements  |                                |
| Warehouse Supporting Documents       | opous messacy analysments         |                                |
| Declaration and Disclaimer           | Upload List of Weighing Equipment |                                |
|                                      |                                   |                                |
|                                      | You can upload multiple documents |                                |
|                                      |                                   | Document Type                  |
|                                      | Choose Files No file chosen       | Resubmission Clarification 👻 🕂 |
|                                      |                                   |                                |
|                                      |                                   |                                |
|                                      |                                   | Previous                       |
|                                      |                                   |                                |
|                                      |                                   | Save as Draft Save & Pay       |
|                                      |                                   |                                |
|                                      |                                   |                                |

| rehouse Basic Details             |                                                                                                    |  |  |  |
|-----------------------------------|----------------------------------------------------------------------------------------------------|--|--|--|
| rehouse Infrastructure Details    | Declaration                                                                                                    |  |  |  |
| rehouse Surrounding Details       | Statutory Declaration including                                                                                                    |  |  |  |
| rehouse Godown size Details       | Compliance to Local Laws (Ves/ No) *                                                                                                    |  |  |  |
| ehouse Commodity Details          | Yes V                                                                                                    |  |  |  |
| ehouse Assaving Equipment Details | Disclaimer                                                                                                    |  |  |  |
| house Staff Details               | 1. I declare to be authorized representatives of the organization to apply for registration of Warehouse.                                                                                                    |  |  |  |
| house Supporting Documents        | 2. We hereby solemnly declare that we or any of the key managerial persons, has not been convicted by a court for an                                                                                                    |  |  |  |
| Declaration and Disclaimer        | <ol> <li>We hereby solemnly declare that we or any of the key managerial persons, has not been declared an un-discharged<br/>insolvent by any court</li> </ol>                                                                                                    |  |  |  |
|                                   | 4. We hereby solemnly declare that we or any of the key managerial persons, has not been declared to be of unsound mind by any court                                                                                                    |  |  |  |
|                                   | 5. We hereby solemnly declare that we or any of the affiliates are not assigned, by the Authority to carry out any other function under the Act.                                                                                                    |  |  |  |
|                                   | 6. We hereby solemnly declare that one of the objectives of the entity is to carry out the warehousing business and<br>undertake that all the local laws have been complied with for carrying out the business of warehousing with respect<br>to the warehouse concerned.                                              |  |  |  |
|                                   | 7. We hereby solemnly declare that the warehouse specified above is suitable for carrying on the business of<br>warehousing and that it is in good condition and having all the requirements as per rule 20 of the Warehousing<br>(Development and Regulation) Registration of Warehouses Rules, 2017.                 |  |  |  |
|                                   | <ol> <li>We hereby undertake to ensure compliance of the Warehousing (Development and Regulation) Registration of<br/>Warehouses Rules, 2017 for disclosure of information (Rule 28) and ensure submission of monthly information on<br/>warehouse receipts (Rule 29).</li> </ol>                                      |  |  |  |
|                                   | 9. We agree to abide by the terms and conditions of the registration.                                                                                                    |  |  |  |
|                                   | 10. We undertake that the required amount of Security Deposit will be paid, if the WDRA decides to register the warehouse concerned                                                                                                    |  |  |  |
|                                   | 11. We hereby solemnly declare to extend all cooperation to the Authority or to an external person engaged by the<br>Authority to conduct physical inspections/ any other inspection of the warehouse under our effective control.                                                                                     |  |  |  |
|                                   | 12. We hereby solemnly declare that all information herein given is true to the best of our knowledge and that in case it proves to be untrue we undertake to indemnify person or persons concerned in this business against any loss arisin out of such false or untrue information and cancellation of registration. |  |  |  |
|                                   | ✓ I ACCEPT ALL ABOVE TERMS & CONDITIONS ★                                                                                                    |  |  |  |
|                                   | Previous                                                                                                    |  |  |  |
|                                   |                                                                                                    |  |  |  |

32. The Applicant has to make a payment of Application fee based on the capacity of warehouse for which registration is sought. When Applicant click on Save & Pay, he will be redirected to a page where he needs to click on proceed to pay. Once he Click proceed to pay then he will be r

| PAYMENT DETAILS |                                                                          |                                                                                                    |
|-----------------|--------------------------------------------------------------------------|----------------------------------------------------------------------------------------------------|
|                 |                                                                          |                                                                                                    |
|                 | Name                                                                     | abc                                                                                                    |
|                 | Mobile No:                                                               | 9999450649                                                                                                    |
|                 |                                                                          |                                                                                                    |
|                 | Amount(Rs):                                                              | 25000.0                                                                                                    |
|                 | Final Amount(Rs):                                                        |                                                                                                    |
|                 | , nor mount(to).                                                         | 25000.0                                                                                                    |
|                 | Please do not refresh the page<br>For queries call <b>011-49536496</b> . | while doing the transaction<br>011-49092978.94.87 between 9.30 A.M to 6.00 P.M and provide or drop an email to |
|                 | soaf.wdra@nic.in with Transac                                            | ion ID for prompt response.                                                                                    |
|                 | Do you want to continue?                                                 | Proceed to Pay Go To Home Page                                                                                 |
|                 |                                                                          |                                                                                                    |

directed to payment Gateway. Applicant can select the desired mode of payment and can submit the application fee.

| Department of Electronics an<br>Ministry of Communications a<br>Government of India | d Information Technology<br>and Information Technology | National Payr<br>Deity, Govern | By CR<br>ov India<br>nent Services Platform<br>iment of India Initiative | राष्ट्रीय इ-गवर्नेस योज-<br>National e-Governance<br>Public services closer home |
|-------------------------------------------------------------------------------------|--------------------------------------------------------|--------------------------------|--------------------------------------------------------------------------|----------------------------------------------------------------------------------|
| Debit Card                                                                          | Pay using Debit Card                                   | RuPays                         |                                                                          | Merchant Name<br>Warehouse Development and<br>Regulatory Authority               |
| Internet Banking                                                                    | Card Number                                            |                                | Payment Amount: ₹ 25000.00                                               |                                                                                  |
|                                                                                     | Expiration Date                                        | [az                            | cvv/ cvc                                                                 |                                                                                  |
|                                                                                     | Month Card Holder Name                                 | Year                           |                                                                          |                                                                                  |
|                                                                                     | Enter card holder name                                 | 3                              |                                                                          |                                                                                  |
|                                                                                     |                                                        | Make Payment                   |                                                                          |                                                                                  |